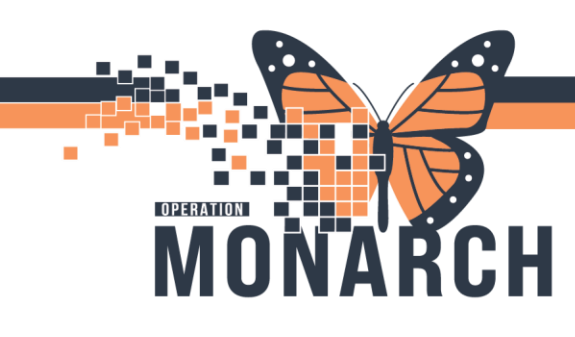

#### **PRESCRIBERS**

#### Accessing Problem List on PowerChart

- 1. Open the patient's chart.
- 2. Navigate to the appropriate Workflow MPage, this depends on your role as a prescription at NH and/or HDS.
- 3. Select the **Problem List**

| Select the Problem Lis              | <b>st</b> cor | nponent                   | Problem List        | on the Comp | onent List.    |                      |       |  |
|-------------------------------------|---------------|---------------------------|---------------------|-------------|----------------|----------------------|-------|--|
| < 🔾 🝷 🔒 Prescril                    | ber Vie       | 2W                        |                     |             |                |                      |       |  |
| A                                   | 100%          |                           | 1                   |             |                |                      |       |  |
| Inpatient Workflow                  | $\times$      | Outpatient W              | orkflow $\times$    | Discharge   | × c            | ardiology AMB Orders | 5 ×   |  |
|                                     | ¥             | Problem Li                | ist                 |             |                |                      |       |  |
| Chief Complaint<br>Home Medications |               | Classificatio             | n Medical and Pa    |             | Add as Chronic | ~                    |       |  |
| Problem List                        | ·             | Priority                  | Problem Na          | me          |                | Code                 | Onset |  |
| Histories                           |               | 1 🗸                       | COPD                |             | =              |                      |       |  |
| Labs                                |               | 2 🗸                       | Diabetes typ        | pe II       |                |                      |       |  |
| Medications                         |               | Resolved Chronic Problems |                     |             |                |                      |       |  |
| Allergies                           |               | All previo                | ous This Visit prol | blems       |                |                      |       |  |
| Vital Signs                         |               |                           |                     |             |                |                      |       |  |

4. Problem List component opens.

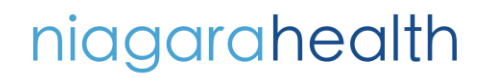

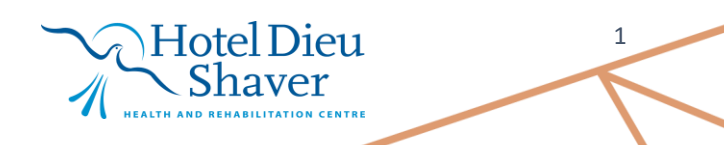

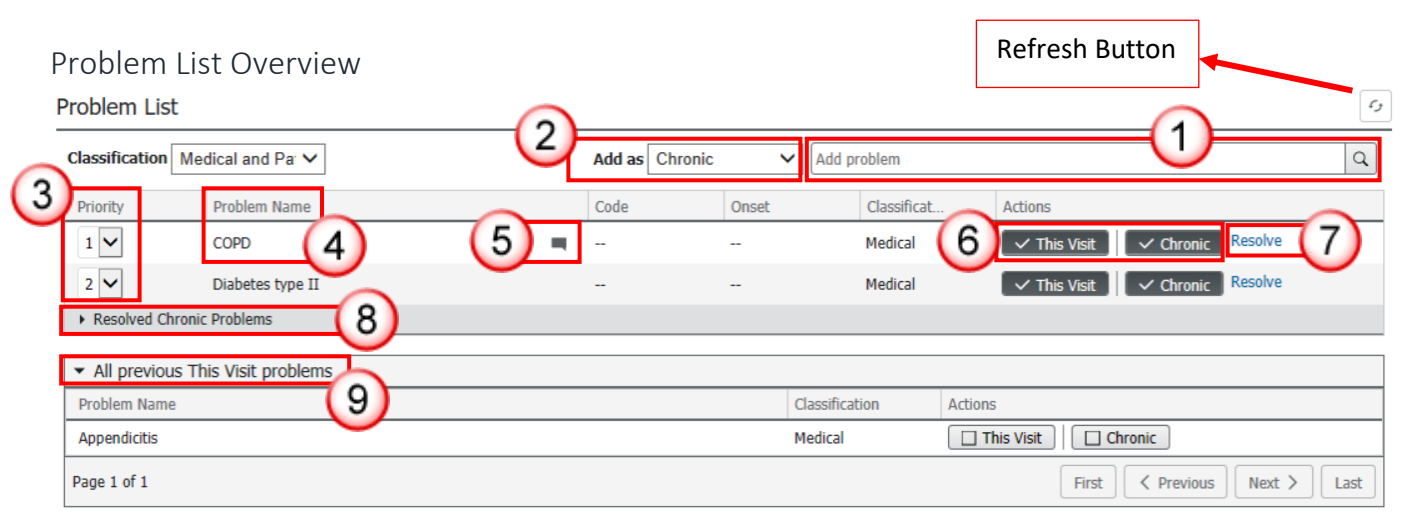

| Number                                  | Description                                                                                                    |  |  |  |
|-----------------------------------------|----------------------------------------------------------------------------------------------------|--|--|--|
|                                         | Start typing in the search bar, the closest results                                                                                                    |  |  |  |
|                                         | will be shown.                                                                                                    |  |  |  |
|                                         | Add as Chronic V hypol X Q                                                                                                    |  |  |  |
|                                         | Code Hypo-ovarism August August Augus |  |  |  |
| $\bigcirc$                              | Utilise this dropdown when adding new                                                                                                    |  |  |  |
|                                         | problems. For instance, if you select Chronic and                                                                                                    |  |  |  |
|                                         | This Visit when selecting a new problem from                                                                                                    |  |  |  |
|                                         | search results, the problem will be added as a                                                                                                    |  |  |  |
|                                         | This Visit<br>This Visit and Chronic                                                                                                    |  |  |  |
|                                         | chronic and this visit problem. Chronic                                                                                                    |  |  |  |
| (3)                                     | Indicates the priority of the problem. Click the                                                                                                    |  |  |  |
| •                                       | dropdown arrow 1 to quickly change priority.                                                                                                    |  |  |  |
|                                         | Problem Name column helps to identify the name                                                                                                    |  |  |  |
|                                         | of the problem.                                                                                                    |  |  |  |
| (5)                                     | Indicates if there is a comment associated with a                                                                                                    |  |  |  |
| U                                       | problem. Click on the problem and scroll down to                                                                                                    |  |  |  |
|                                         | view comments.                                                                                                    |  |  |  |
| (6)                                     | This Visit and Chronic buttons allow you to see                                                                                                    |  |  |  |
|                                         | problem status and select/deselect the status by                                                                                                    |  |  |  |
|                                         | clicking on the buttons.                                                                                                    |  |  |  |
| (7)                                     | Click on Resolve button to resolve a Chronic                                                                                                    |  |  |  |
| ~~~~~~~~~~~~~~~~~~~~~~~~~~~~~~~~~~~~~~~ | Problem. This visit problems cannot be resolved.                                                                                                    |  |  |  |
| (8)                                     | Expand to view resolved chronic problems.                                                                                                    |  |  |  |
| 9                                       | Expand to view all previous This Visit problems                                                                                                    |  |  |  |

niagarahealth

NARCH

MO

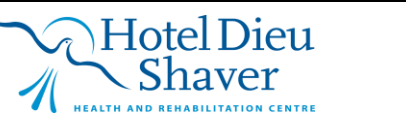

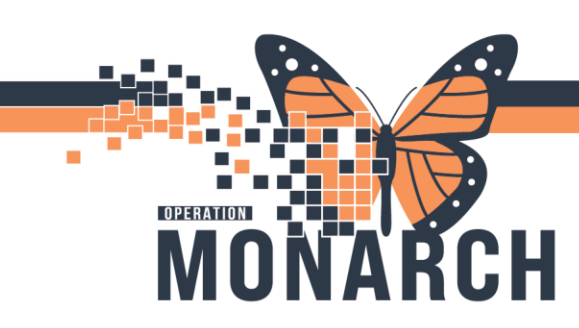

Adding a Problem

1. On the appropriate Workflow MPage, select the **Problem List** component List on the Component List.

| < 🖂 🔹 🔒 Prescriber      | Vie | W                                |                 |       |              |           |         |       |
|-------------------------|-----|----------------------------------|-----------------|-------|--------------|-----------|---------|-------|
| 🎢 🐚   🖶 🖿   🔍 🔍   1009  | %   | • • • 🏠                          |                 |       |              |           |         |       |
| Inpatient Workflow      | ×   | Outpatient Workf                 | low $\times$    | ×     | Cardiology A | MB Orders | ×       |       |
|                         | ¥   | Problem List                     |                 |       |              |           |         |       |
| Chief Complaint         |     | Classification                   | Medical and Pa  | r 🗸   |              | Add as    | Chronic | ~     |
| Problem List            |     | Priority                         | Problem Nar     | ne    |              | Code      |         | Onset |
| Histories               |     | 1 🗸                              | COPD            |       |              |           |         |       |
| Labs<br>Diagnostics (0) |     | 2 🗸                              | Diabetes typ    | e II  |              |           |         |       |
| Medications             |     | Resolved Chro                    | onic Problems   |       |              |           |         |       |
| Allergies               |     | <ul> <li>All previous</li> </ul> | This Visit prob | olems |              |           |         |       |
| Vital Signs             |     |                                  |                 |       |              |           |         |       |

- 2. Problem List component opens.
- 3. Follow these steps to quickly add a problem:
  - A. Determine whether the problem is This Visit, Chronic, or This Visit and Chronic before searching.
  - B. In the search box, keep typing your desired problem until the result pops up and then click on the problem.

| Problem Lis    | st             |                    |          | 6  |
|----------------|----------------|--------------------|----------|----|
| Classification | Medical and Pa | Add as Chronic     | ✓ hypote | XQ |
| Priority       | Problem Name   | Code Hypotension   |          | ^  |
| 1 🗸            | COPD           | <br>- Hypotensions |          |    |

- 4. You will notice the problem is added, and if it is a This Visit problem, the priority will be the lowest by default.
- 5. Click on the dropdown arrow to change the priority of the problem.  $\boxed{3}$

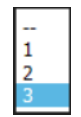

Hypotension

# niagarahealth

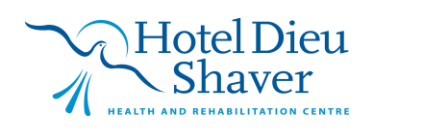

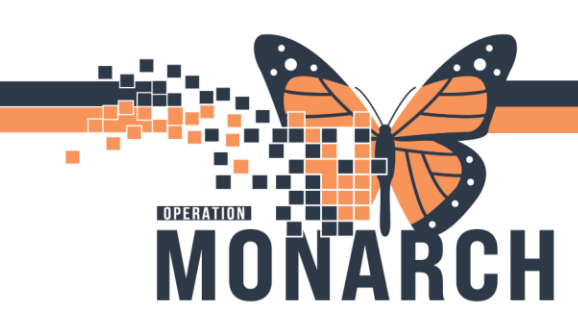

Viewing and Modifying a Problem

1. To view a problem and it's details simply click on the problem, the problem window opens on the right.

| Problem List                     |              |                            |   |          |                                       |                                                |            |                | Modify                                                                                                |                                | $\times$ |
|----------------------------------|--------------|----------------------------|---|----------|---------------------------------------|------------------------------------------------|------------|----------------|----------------------------------------------------------------------------------------------------|--------------------------------|----------|
| Classification                   | Medical an   | d Pai 🗸                    |   |          | Add as This Visit and C 🗸 and problem |                                                |            | roblem         | COPD                                                                                                  |                                |          |
| Priority                         | Problem      | n Name                     |   |          | Code                                  | 475431013 (SNOMED CT)<br>Code Onset Classifica |            |                |                                                                                                    |                                |          |
| 1 🗸                              | COPD         |                            |   | <u> </u> |                                       |                                                |            | Medical        | ✓ This Visit                                                                                          | Chronic Resolve                | ^        |
| 2 🗸                              | Diabete      | s type II                  |   |          |                                       |                                                |            | Medical        | Priority: 1                                                                                           |                                |          |
| 3 🗸                              | Hypote       | Hypotension 16 NOV 2024 Me |   |          |                                       |                                                | Medical    | Condition type | Classification                                                                                        |                                |          |
| Resolved Chr                     | onic Problen | าร                         |   |          |                                       |                                                |            |                | This Visit and Chronic                                                                                | Medical                        |          |
|                                  |              |                            |   |          |                                       |                                                |            |                | Diagnosis Type                                                                                        | Onset                          |          |
| <ul> <li>All previous</li> </ul> | This Visit   | problems                   |   |          |                                       |                                                |            |                | Discharge                                                                                             |                                |          |
| Problem Name                     |              |                            |   |          |                                       |                                                | Classifica | tion           | Status<br>Active                                                                                      | Confirmation<br>Confirmed      |          |
| Appendicitis                     |              |                            |   |          |                                       |                                                | Medical    |                | Laterality                                                                                            | i Online resource (Infobutton) | )        |
| Page 1 of 1                      |              |                            |   |          |                                       |                                                |            |                | -                                                                                                    |                                |          |
|                                  |              |                            |   |          |                                       |                                                |            |                | Details                                                                                               |                                |          |
| Histories                        |              |                            |   |          |                                       |                                                |            |                | 30 OCT 2024 (This Visit)<br>SNOMED CT: Chronic obstructive pulmonary disease (475431013) -<br>Medical |                                |          |
| Social                           |              | Procedure                  | 8 | Family   |                                       | Problems                                       |            | Pregna         | Show History                                                                                          |                                |          |
| No Results Foun                  | d            |                            |   |          |                                       |                                                |            |                | Comments                                                                                              |                                | ~        |

2. Scroll up and down the window to view details

| Modify                                                             |                                                  | $\times$ |   |
|--------------------------------------------------------------------|--------------------------------------------------|----------|---|
| COPD<br>475431013 (SNOMED CT)                                      | )                                                |          |   |
| Condition type<br>This Visit and Chronic<br>Diagnosis Type         | Classification<br>Medical<br>Onset               | ^        |   |
| Discharge<br>Status<br>Active                                      | <br>Confirmation<br>Confirmed                    |          |   |
| <br>Details                                                        | <ul> <li>Online resource (Infobutton)</li> </ul> | -        | ~ |
| 30 OCT 2024 (This Visit)<br>SNOMED CT: Chronic obstruct<br>Medical | tive pulmonary disease (475431013) -             |          |   |
| Show History<br>Comments                                           |                                                  |          |   |
| Add Comments                                                       |                                                  |          |   |
| NHS Test01, Physician - Respi<br>Test                              | irology   30 OCT 2024 13:17                      | ~        |   |

3. Click Modify to start modifying the problem.

niagarahealth

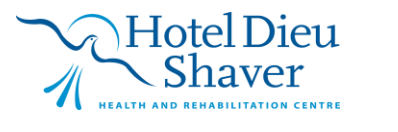

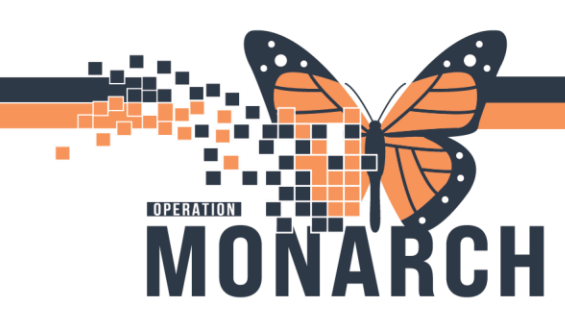

4. The Modify Diagnosis dialogue box opens.

| Admin Se<br>*Code Sta                   | , JASPER<br>ex:Female<br>atus: <no da<="" th=""><th>MRN:11000525<br/>DOB:01/Jan/2001<br/>Isolation:<no dat<="" th=""><th>Allergies:  <br/>Age:23 yea<br/>a AAlerts:No /</th><th>Peanut<br/>rs<br/>Alerts Doc</th><th>Attending:Sternade<br/>Dose Wt:<no data<br="">Inpatient FIN: 22-00</no></th><th>el,Loc:WS 6E; WSE62<br/>A HCN:ON 5555-555<br/>00050 [Admit Dt: 2024-</th></no></th></no> | MRN:11000525<br>DOB:01/Jan/2001<br>Isolation: <no dat<="" th=""><th>Allergies:  <br/>Age:23 yea<br/>a AAlerts:No /</th><th>Peanut<br/>rs<br/>Alerts Doc</th><th>Attending:Sternade<br/>Dose Wt:<no data<br="">Inpatient FIN: 22-00</no></th><th>el,Loc:WS 6E; WSE62<br/>A HCN:ON 5555-555<br/>00050 [Admit Dt: 2024-</th></no> | Allergies:  <br>Age:23 yea<br>a AAlerts:No / | Peanut<br>rs<br>Alerts Doc | Attending:Sternade<br>Dose Wt: <no data<br="">Inpatient FIN: 22-00</no> | el,Loc:WS 6E; WSE62<br>A HCN:ON 5555-555<br>00050 [Admit Dt: 2024- |
|-----------------------------------------|----------------------------------------------------------------------------------------------------|----------------------------------------------------------------------------------------------------|----------------------------------------------|----------------------------|-------------------------------------------------------------------------|--------------------------------------------------------------------|
| Diagnosis<br>Chronic obstructive pu     | lmonary disease                                                                                                    | 👬 🗌 Fr                                                                                                    | Laterali<br>ee Text                          | y<br>y                     | Responsible Provide                                                     | er<br>cian - Respii                                                |
| )isplay As<br>COPD, FEV 21%, f/b D      | )r. Nolan                                                                                                    | *Clin<br>Non-                                                                                                    | ical Service 🕊                               | *Date<br>30/0ct/2024       | 4 Comment:                                                              | S                                                                  |
| <b>Type</b><br>Discharge                | ★Confirm                                                                                                    | nation (D)*Clas                                                                                                    | <b>isification</b>                           | E) anking                  | ~                                                                       |                                                                    |
| <ul> <li>Hide Additional Det</li> </ul> | ails                                                                                                    |                                                                                                    |                                              |                            |                                                                         |                                                                    |
| Additional Details<br>Qualifier         | Secondary Des                                                                                                    | cription Related Diag                                                                                                    | nosis Related Pro                            | G                          |                                                                         |                                                                    |
| Chabus                                  | Certai                                                                                                    | inty                                                                                                    | Probability                                  |                            |                                                                         |                                                                    |
| Status                                  |                                                                                                    | `                                                                                                    | 0                                            | ▲<br>▼                     |                                                                         |                                                                    |
| Active                                  | Ť                                                                                                    |                                                                                                    |                                              |                            |                                                                         |                                                                    |

- A. Change the display name of the diagnosis by rewriting the Display As text.
- B. Indicate the Clinical Service by selecting the appropriate Clinical Service from the dropdown menu.
- C. Change the type of diagnosis by clicking **\*Type** dropdown menu.
- D. Alter the Confirmation status by clicking \*Confirmation dropdown menu.
- E. Toggle between Medical, Patient Stated, and Nutrition diagnosis classifications.
- F. Add any applicable comments that will show as so on the Problem List.
- G. Add more details using the various tabs.

## niagarahealth

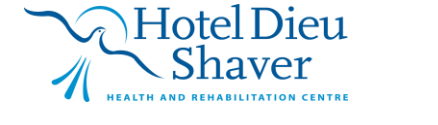

5

\***Type** Discharge

\*Confirmation

Axis I diagnosis

Axis II diagnosis

Axis III diagnosis

Axis IV diagnosis

Complaint of

Differentia

Provisional Rule out

Possible Probable

Confirmed

Billing Diagno

Post-Op Diagnosi:

Pre-Op Diagnosis

Principal Reason For Visit

Referring Suggested billing

Working

Discharge

Final Other

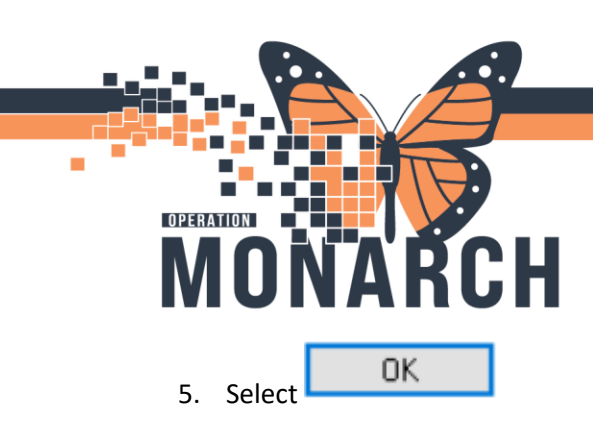

This Visit Vs. Chronic

This Visit

- Refers to the health problems or conditions that are **relevant to the current visit** or encounter with the healthcare provider.
- Problems marked under "This Visit" are specifically tied to the current encounter or visit. These problems represent conditions the patient presents with or develops during the course of the visit, and they help the clinician address immediate needs.
- Problems **only** listed as "**This Visit**" cannot be resolved, as these problems are often resolved through completing the encounter.
- Only problem marked as "This Visit" can be prioritised, which will pull into the Assessment and Plan Section of your documentation.

| Asthma is not   |
|-----------------|
| listed as "This |
| Visit", and it  |
| cannot be       |
| prioritised.    |

| ht | Problem List                         |              |                   |           |                |                                |  |
|----|--------------------------------------|--------------|-------------------|-----------|----------------|--------------------------------|--|
| is | Classification Medical and Patient V |              | Add as This Visit | ✓ Add pro | roblem         |                                |  |
| t  | Priority                             | Problem Name | Code              | Onset     | Classification | Actions                        |  |
| L  | 1 🗸                                  | Asthma flare |                   |           | Medical        | ✓ This Visit Chronic           |  |
|    | 2 🗸                                  | Lung cancer  |                   |           | Medical        | ✓ This Visit ✓ Chronic Resolve |  |
|    |                                      | Asthma       |                   |           | Medical        | This Visit Chronic Resolve     |  |
|    | Resolved Chronic Pr                  | oblems       |                   |           |                |                                |  |

Chronic Problems

Duckland List

- Refers to **long-term health problems or conditions** that are ongoing or have persisted over a long period.
- The **Chronic Problems** section is designed to track health problems or conditions that are not going to be addressed during your current encounter.
- Problems listed as "Chronic" can be resolved by clicking Resolve, this will place the problem in the Resolved Chronic Problems section.

| Problem List   | t                    |                      |                   |           |                |                                |
|----------------|----------------------|----------------------|-------------------|-----------|----------------|--------------------------------|
| Classification | Medical and Patien N | <ul> <li></li> </ul> | Add as This Visit | ✓ Add pro | blem           |                                |
| Priority       | Problem Name         |                      | Code              | Onset     | Classification | Actions                        |
| 1 🗸            | Asthma fla e         |                      |                   |           | Medical        | V This Visit                   |
| 2 🗸            | Lung carter          |                      |                   |           | Medical        | ✓ This Visit ✓ Chronic Resolve |
|                | Asthma               |                      |                   |           | Medical        | This Visit Chronic Resolve     |
| Resolved Ch    | ronic Problems       |                      |                   |           |                |                                |

Hotel Dieu

6

# niagarahealth

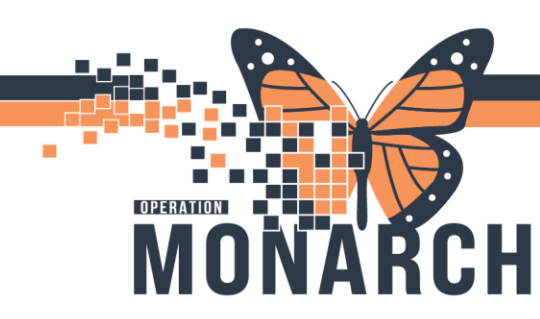

Problems Pulling into Documentation

Both This Visit and Chronic problems will pull into your notes when documenting on patient's chart. The section Chronic and resolved Chronic problems differs from This Visit problems.

|                     | All This Visit problems will pu<br><b>Assessment/Plan</b> section of<br>Please note that the <b>priority</b><br>List will pull into to your doc | ull into<br>your Note.<br>set in Problem<br>umentation.                    | Assessment/Plan C  Assessment/Plan  Assthma flare  Assthma flare Assthma flare Assthma flare Assthma flare Assthma flare Assthma flare Assthma flare Assthma flare Assthma flare Assthma f |                                                                                                    |                                |  |  |  |
|---------------------|----------------------------------------------------------------------------------------------------|----------------------------------------------------------------------------|----------------------------------------------------------------------------------------------------|----------------------------------------------------------------------------------------------------|--------------------------------|--|--|--|
| Pro                 | bblem List                                                                                                    |                                                                            |                                                                                                    |                                                                                                    | ر¢                             |  |  |  |
| Cla                 | assification Medical and Patient V                                                                                                    | Add as This V                                                              | /isit                                                                                                    | ✓ Add problem                                                                                                   | Q                              |  |  |  |
| P                   | Priority Problem Name                                                                                                    | Code                                                                       | Onset                                                                                                    | Classification Actions                                                                                          |                                |  |  |  |
|                     | 1 🗸 Asthma flare                                                                                                    |                                                                            |                                                                                                    | Medical Visit Chronic                                                                                           |                                |  |  |  |
|                     | 2 Lung cancer                                                                                                    |                                                                            |                                                                                                    | Medical Visit Chronic Resolve                                                                                   |                                |  |  |  |
|                     | Asthma                                                                                                    |                                                                            |                                                                                                    | Medical This Visit Chronic Resolve                                                                              |                                |  |  |  |
| •                   | Resolved Chronic Problems                                                                                                    |                                                                            |                                                                                                    | Putiest Chabid The The Market                                                                                   |                                |  |  |  |
|                     | Prediabetes                                                                                                    |                                                                            |                                                                                                    | Medical This Visit Chronic Resolved                                                                             |                                |  |  |  |
| All C<br><b>Med</b> | hronic problems will pull into <b>Past</b><br>l <b>ical History</b> section of your Note.                                                       | Past Media<br>Ongoing<br>Asthma<br>Lung ca<br><u>Historical</u><br>Prediab | c <mark>al Histo</mark><br>a<br>ancer<br>oetes                                                                                                    | Ongoing/Unresolved Chronic problem<br>under " <b>Ongoing</b> ".<br>Resolved Problems will be under " <b>His</b> | ns will<br>s <b>torical</b> ". |  |  |  |
|                     | Note View:<br><u>Chief Complaint</u><br>lung mass<br><u>Reason for Consultation</u>                                                             |                                                                            |                                                                                                    | Past Medical History<br>Ongoing<br>Asthma<br>Lung cancer<br>Historical                                          |                                |  |  |  |
|                     |                                                                                                    |                                                                            |                                                                                                    | Prediabetes                                                                                                    |                                |  |  |  |

History of Present Illness

Review of Systems

Physical Exam

Vitals & Measurements

Assessment/Plan 1. Asthma flare

2. Lung cancer

# niagarahealth

#### Hotel Dieu Shaver

Procedure/ Surgical History

<u>Allergies</u> No Known Allergies No Known Medication Allergies

Social History Alcohol

7

Current, Beer, Wine, Liquor, 1-2 times per week, Date and Time Last Used Alcohol: 04/05/2024. Average drinks per day: 3. Average drinks per week: 3.00. Previous treatment: None. Do you feel your alcohol

use is a concern? No. Would you like help to change?: Yes. Household alcohol concerns: Yes., 05/04/2024

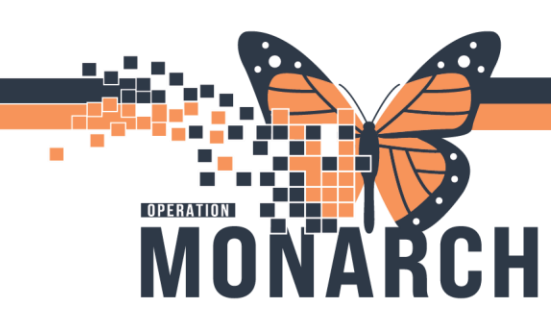

Change from Patient Stated to Medical

1. click on the problem, the problem window opens on the right.

| Problem List                     |                           |           |  |             |                       |                           |                       | /                              | Modify                                                                                                |                              | $\times$ |
|----------------------------------|---------------------------|-----------|--|-------------|-----------------------|---------------------------|-----------------------|--------------------------------|----------------------------------------------------------------------------------------------------|------------------------------|----------|
| Classification                   | Medical an                | d Pa 🗸    |  |             | Add as                | Add as This Visit and C 🗸 |                       |                                | COPD                                                                                                  |                              |          |
| Priority                         | Probler                   | n Name    |  | 1           | Code Onset Classifica |                           | 475431013 (SNOMED CT) |                                |                                                                                                    |                              |          |
| 1 🗸                              | COPD                      | COPD      |  |             | N                     |                           | Medical               | ✓ This Visit ✓ Chronic Resolve |                                                                                                    | ^                            |          |
| 2 🗸                              | Diabetes type II          |           |  |             |                       | Medical                   | Priority: 1           |                                |                                                                                                    |                              |          |
| 3 🗸                              | Hypotension               |           |  | 16 NOV 2024 |                       | Medical                   | Condition type        | Classification                 |                                                                                                    |                              |          |
| <ul> <li>Resolved Chr</li> </ul> | Resolved Chronic Problems |           |  |             |                       |                           |                       |                                | Diagnosis Type                                                                                        | Medical                      |          |
| <ul> <li>All previous</li> </ul> | This Visit                | problems  |  |             |                       |                           |                       |                                | Discharge                                                                                             |                              |          |
| Problem Name                     | 1113 11310                | problems  |  |             |                       |                           | Classificat           | tion                           | Status                                                                                                | Confirmation                 |          |
| Appendicitis                     |                           |           |  |             |                       | Medical                   |                       |                                | Active                                                                                                | Online resource (Infobutton) | , I      |
| Description of the               |                           |           |  |             |                       |                           |                       |                                |                                                                                                    | •                            | ·        |
| Page 1 of 1                      |                           |           |  |             |                       |                           |                       |                                | Details                                                                                               |                              |          |
| Histories                        | Histories                 |           |  |             |                       |                           |                       |                                | 30 OCT 2024 (This Visit)<br>SNOMED CT: Chronic obstructive pulmonary disease (475431013) -<br>Medical |                              |          |
| Social                           |                           | Procedure |  | Family      |                       | Problems                  |                       | Pregna                         | Show History                                                                                          |                              |          |
| No Results Found                 | ł                         |           |  |             |                       |                           |                       |                                | Comments                                                                                              |                              | ~        |
|                                  |                           |           |  |             |                       |                           |                       |                                | · · · - ·                                                                                             |                              |          |

- 2. Click Modify to start modifying the problem.
- 3. Locate \*Classification dropdown and select Medical.

| *Diagnosis                                                         |                                |                   | Laterality                                             | ,                              | Responsible Provider |
|--------------------------------------------------------------------|--------------------------------|-------------------|--------------------------------------------------------|--------------------------------|----------------------|
| Chronic obstructive pulmonary disease                              |                                | Free Text         | ~                                                      | NHS Test01, Physician - Respii |                      |
| Display As                                                         |                                |                   | *Clinical Service                                      | *Date                          | Comments             |
| COPD, FEV 21%, f/b Dr. Nolan                                       |                                | Non-Specified 🗸 🗸 | 30/0ct/2024                                            |                                |                      |
| Туре                                                               | *Confirmation                  |                   | *Classification                                        | Ranking                        |                      |
| Discharge                                                          | <ul> <li>Confirmed</li> </ul>  | ~                 | Medical 🗸                                              |                                | $\sim$               |
| <ul> <li>Hide Additional De</li> <li>Additional Details</li> </ul> | tails<br>Secondary Description | Relate            | Nutrition<br>Patient Stated<br>d oragnosis Related Pro | cedure                         |                      |
|                                                                    |                                |                   |                                                        |                                |                      |
| *Classification                                                    |                                |                   |                                                        |                                | *Classification      |
| Patient 9                                                          | itated                         | ~                 |                                                        | ⇒                              | Medical 🗸 🗸          |

Problem List: Going Across Encounters

Problem List is a **shared list**. That means it goes across encounters and multiple people use it. We should verify and validate the problem list. If a speciality program such as oncology has modified their problems with specific details, the courtesy is to not alter it.

niagarahealth

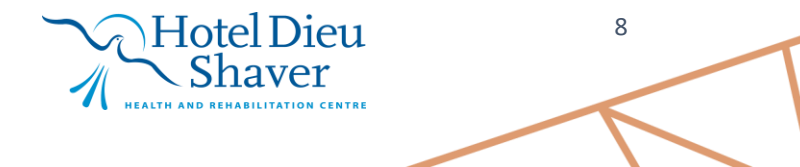

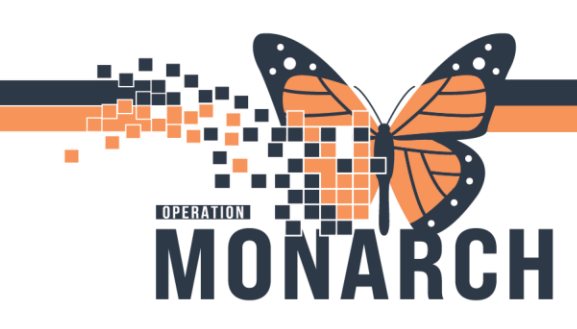

#### Problem List Across Encounters:

The **Problem List** in PowerChart maintains continuity across encounters by allowing conditions and diagnoses to be **carried over from one visit to the next**. This ensures that long-term conditions (such as diabetes, hypertension, or asthma) are consistently monitored and managed, even if the patient is seen by different prescribers over time.

When a problem is documented in one encounter, it can **automatically carry over to subsequent encounters**, ensuring that the care team has access to a complete and up-to-date list of ongoing conditions during every visit. This reduces the risk of **inconsistent documentation** and ensures no important chronic conditions are overlooked.

#### Problem List Documentation and Updates:

- The Problem List is a **living document** that is constantly updated based on new information. During each encounter, prescribers can:
  - Add new problems: New conditions, symptoms, or diagnoses identified during the current visit are entered into the Problem List.
  - Modify existing problems: Existing conditions can be updated with new information such as severity, treatment plan, and progress (e.g., changes in the stage of cancer or a new complication of diabetes).
  - **Resolve or remove problems**: Problems that have been cured or no longer need to be tracked can be marked as **resolved** or removed from the list, ensuring the list remains relevant and manageable.
- **Historical View**: Problem List allows prescribers to view the entire history of a patient's problems, including those that have been resolved, to better understand the patient's health trajectory and make decisions accordingly.

## niagarahealth

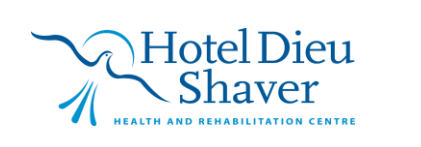

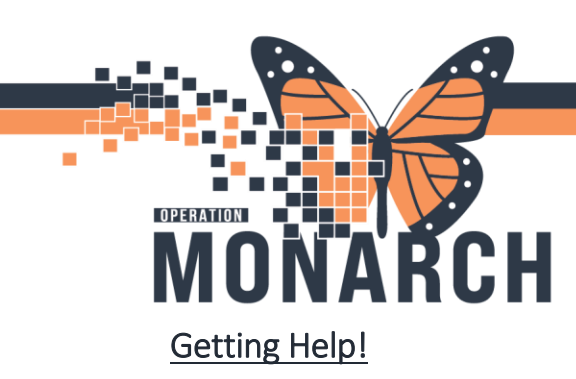

<u>If you are still experiencing access issues</u>, please contact **At-The-Elbow (ATE) support** or submit a ticket to the **HIS Service Desk**. Be sure to include **your device and username information** in your ticket:

https://niagarahealth.service-now.com/sp?id=monarch

#### Tips to Submitting a Ticket:

Give as much detail as possible to ensure the Command Centre is able to quickly understand the issue and place it in a priority sequence.

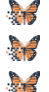

Include the name of the person who is experiencing the issue and their contact information.

Select the appropriate category, sub-category and priority of the issue.

Attach a screenshot of the issue, or to help explain the issue, whenever possible, keeping in mind that no patient-identifiable information should be included in the screenshot.

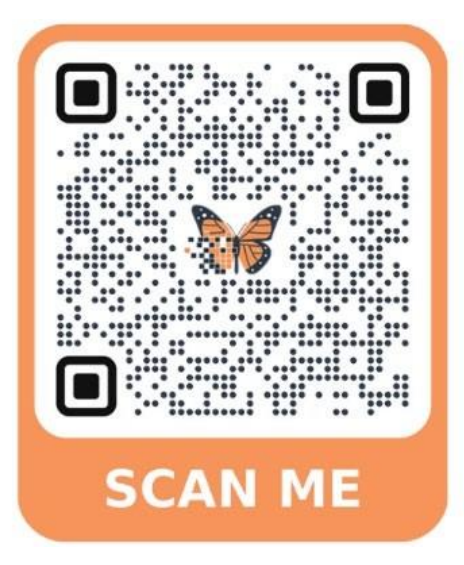

If your issue has a **direct and immediate impact** on patient care and support staff are busy helping someone else, please call **905-378-4647 Ext. 42850 PRESS 3** to speak to the Operation Monarch Command Centre staff.

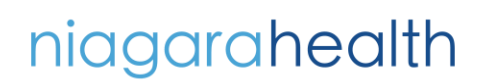

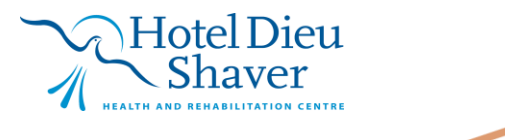